## Comment accéder aux ressources de la Banque Académique de Ressources (BAR) dans les collèges du Nord et les lycées de l'académie?

1. Après vous être connecté à votre ENT, cliquer sur la mosaïque des applications dans le bandeau :

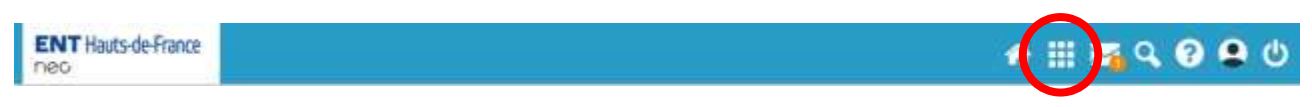

2. La page des applications apparaît. Cliquez maintenant sur « Pages »

| ENT Hauts-de-F | rance         |                  |             |                |                  |                 | a III 🖬 🛛 🕄 🕲 🖗  |                |               |  |
|----------------|---------------|------------------|-------------|----------------|------------------|-----------------|------------------|----------------|---------------|--|
| Rechercher     | ~~            |                  | -           |                | 0                |                 | -                | -              |               |  |
|                |               | Y                | <b>_</b>    | 8              |                  | <b>4</b>        | Ľ                | E              | and a         |  |
| Actualités     | Agenda        | Aide aux devoirs | Annuare     | Assistance ENT | Bibliothèque     | Blog            | Catter de texte. | Cahier multim_ | Carte mentale |  |
| Casier         | cms           | Consells et bo   | Eduline     | elycée         | Espace docum.    | Exercices et ev | Factories        | Folios         | Forum         |  |
| e              | 蜜蜜            | MZ               |             | $\succ$        |                  | Y               |                  | P              | PRO           |  |
| Frise chronolo | Deventaire du | Madmagz          | Mes données | Messagerie     | Mur Collaboratif | Pad             | Pages            | Poste-fichiers | Pronote LGTH_ |  |
|                | E8            | W                |             |                |                  |                 |                  |                |               |  |

3. Dans « Pages », cliquer sur la vignette « Continuité pédagogique »

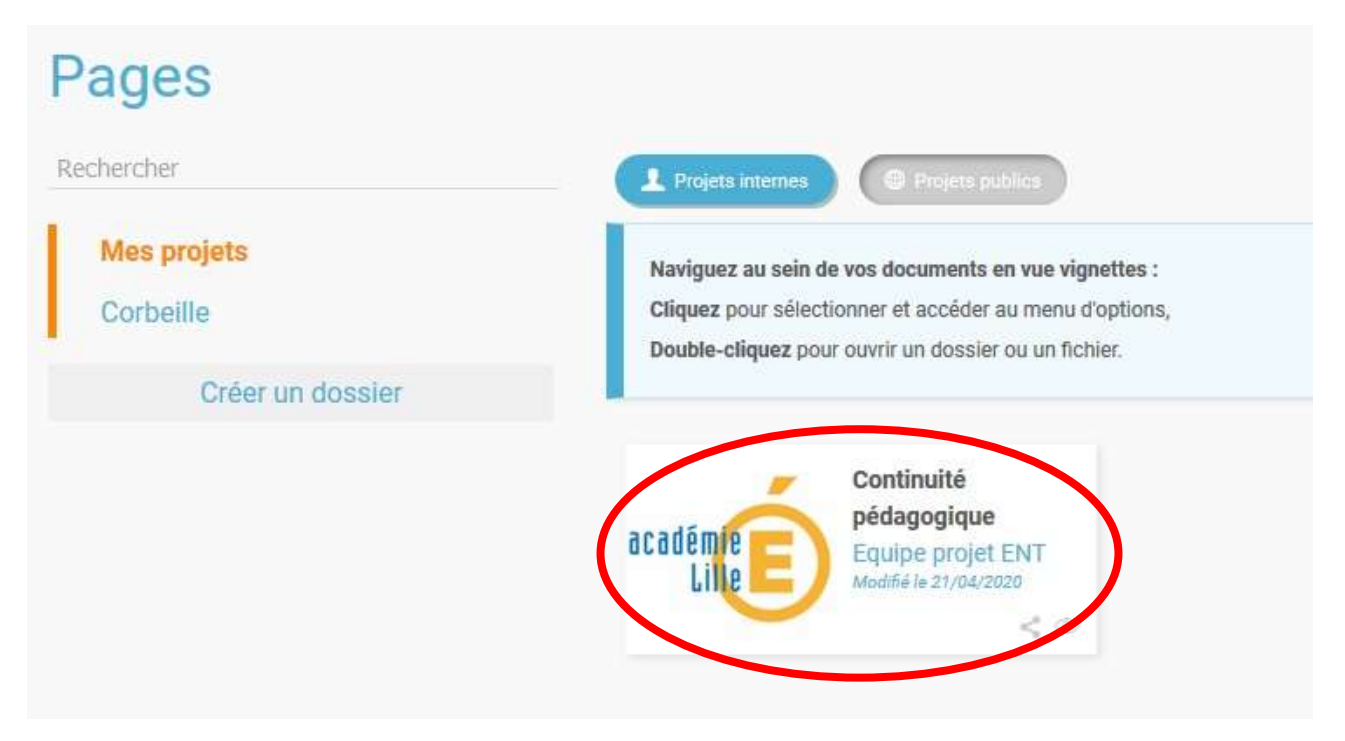

4. Dans cette nouvelle page, les niveaux apparaissent dans le bandeau « les espaces partagés » à droite. Cliquez sur le niveau de votre choix, par ex 4<sup>ème</sup>.

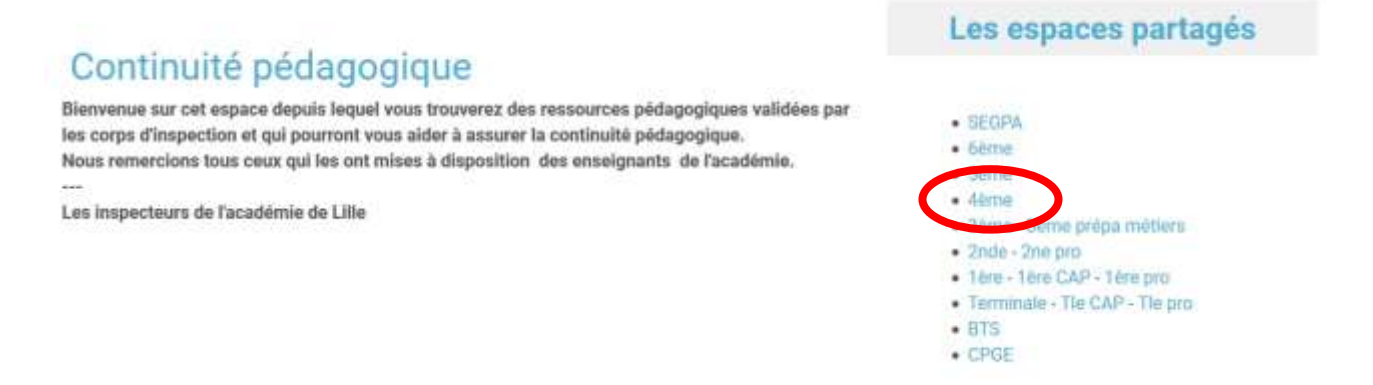

5. Vous arrivez maintenant à l'ensemble des disciplines ayant proposé des ressources pour ce niveau. Il vous suffit de cliquer sur langues vivantes pour accéder à une nouvelle page dans laquelle les ressources en allemand seront visibles.

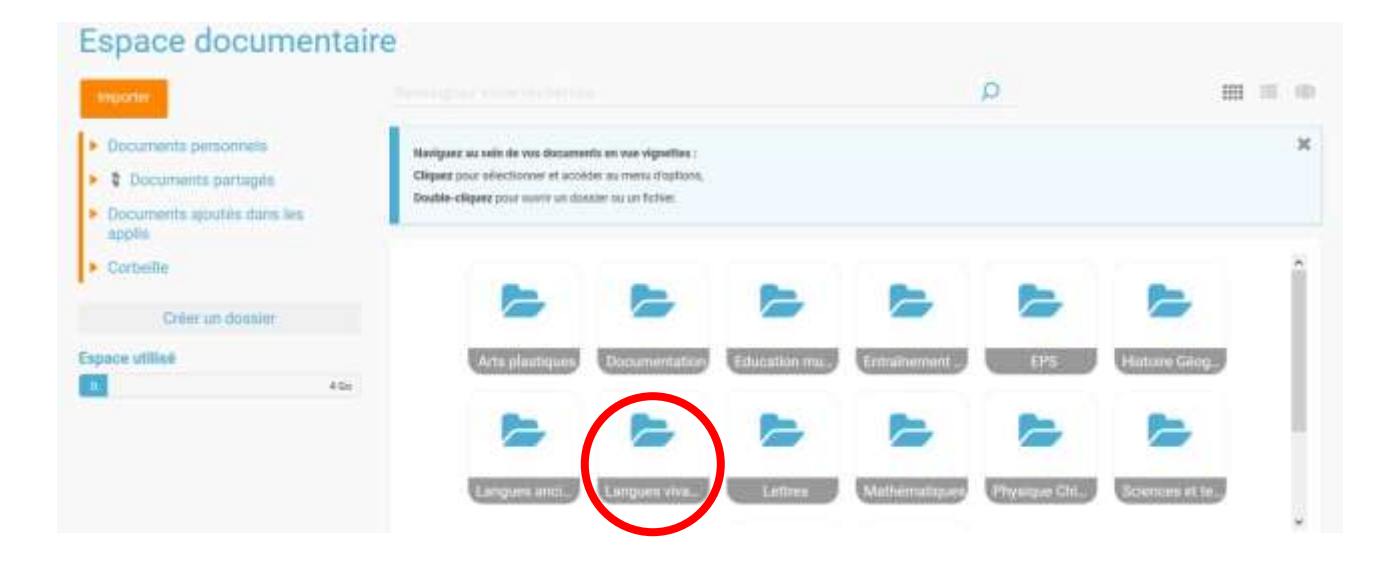